## **Open Adversary Proceeding via Stipulated Judgment Attorney Filers**

After filing the complaint using the steps below, per LBR 7004-1(c), file an LBF ADV-A, Statement re Party's Address, with a preferred service address using the Statement re Party's Address [Requires LBF ADV-A - 12/1/24] event under the Notices/Miscellaneous menu.

- **STEP 1.** Click on **Adversary** on the ECF Main Menu Bar.
- STEP 2. Click on Open an AP Case.
- **STEP 3.** The **Open an AP** Case screen displays.
  - **Case type** is **ap** and is hard-coded.
  - **Date Filed** is current date and is hard-coded.
  - Change "Complaint" from Y to N. A selection for "counsel" will appear with a default of "plaintiff." Leave the default.
  - Click Next.
- STEP 4. These reminders display: On the next screen, Association Type must be Adversary.

If you are filing a Stipulated Judgment without Complaint or a Notice of Removal, on the previous screen be sure you have changed the selection for complaint from Y to N.

Do not file the Adversary Proceeding Cover Sheet.

- Click Next.
- **STEP 5.** The case association screen displays.
  - Enter Lead case number in YY-NNNNN format. This would be the Bankruptcy Case Number.
  - At Association Type is Adversary and must not be changed.
  - Click Next.

- **STEP 6.** The Case is assigned to **XXXXX** Division, Judge **XXXXX** based on the lead Bankruptcy Case YY-NNNNN screen displays.
  - Click Next.
- **STEP 7.** Answer the prompt: **Select the filer e.g. Plaintiff or Defendant.** Choose Plaintff.
  - Click Next.
- **STEP 8.** The Search for a Plaintiff screen displays.
  - Add all plaintiffs one at a time. You may search by:
    - Social Security Number,
    - Tax ID Number,
    - Last Name and First Name, or
    - Last Name or Business Name only.
  - The following fields must <u>never</u> be used: **Office**, **Country** (unless plaintiff resides or is located in a foreign country), **Phone**, **Fax**, **E-mail**, **and Party text**.
  - Click on the drop-down list **Role in Bankruptcy Case** and select the appropriate Plaintiff role type (e.g. Creditor).
  - If applicable, enter any alias names by selecting Alias.
  - If applicable, enter any corporate parent by clicking **Corporate Parent**.
  - As Counsel for Plaintiff, you will be automatically associated as the Attorney for the Plaintiff(s). Click the Add Additional Attorney button only if you need to add co-counsel.
  - When all the information for the first plaintiff is entered, click the **Submit** button.
  - If the first name and any address fields are blank, you will receive WARNING popups that read "Warning: The first name is blank." and "Warning: The Address 1 is blank."
    - Be sure that if your Plaintiff party is a business, that only the Last name field is populated and an address is only required if that party does not have an attorney. Click OK for both of these Warning pop-ups.
  - When all plaintiffs have been added, click **End plaintiff selection**.

## **STEP 9.** The **Search for a Defendant** screen displays.

- Add all defendants, one at a time. You may search by Social Security Number, Tax ID Number, Last Name and First Name, Last Name only, or by a Business Name.
- Do not enter information or change defaults in the following fields: Office, Country (unless defendant resides or is located in a foreign country), Phone, Fax, E-mail, or Party text.
- Click on the drop-down list **Role in Bankruptcy Case** and select the appropriate Defendant role type (e.g., Creditor).
- If applicable, enter any alias names by selecting Alias
- If applicable, enter any corporate parent by clicking **Corporate Parent**.
- Click **Submit**.
- When all defendants have been added, click **End defendant selection**.
- **STEP 10.** A statistical information screen displays.
  - **Party code**: select the appropriate party code from the drop-down list.
  - **Primary nature of suit field**: select the appropriate nature of suit from the dropdown list.
  - Second through Fifth natures of suit: select one nature of suit per drop-down list. It there are no additional natures of suit, leave the default as NONE.
  - Rule 23 (class action): if the action is not class action suit, select **n**; if class action suit, select **y**.
  - **Jury demand**: if a jury demand is requested, select the appropriate party(ies) from the drip-down list; if a jury demand is not requested, select **None**.
  - **Demand (\$000)**: enter the dollar amount, rounded to the nearest thousand, i.e., \$500.00 would be entered as 1; \$40,000 would be entered as 40.
  - State law: select either "yes" or "no", depending on whether or not this case involves a substantive issue of state law.
  - Click Next.

- **STEP 11.** Select event from the drop down: **Stipulated Judgment without Complaint**.
  - Click Next.
- **STEP 12. Respond to the question**: Will the Stipulated Judgment be uploaded immediately following entry of this event? **Yes or No** 
  - Click Next.
- **STEP 13. Reminder will display**: Use this event only when opening a new adversary proceeding solely for the purpose of filing a Stipulated Judgment. If you are filing an order of judgment (including a stipulated order or judgment) in an existing adversary proceeding, do not continue and submit your order or judgment using Order Upload.
  - Click Next.
- **STEP 14.** A screen displays with the following questions:
  - Is Plaintiff a---
    - Debtor in a Chapter 7-12-13 case?
    - U.S. Govt Agency?
    - Child Support Creditor or its representative, and is Official Form #B281 attached as the last page of this filing?
  - Is Plaintiff a--
    - Trustee that is certifying under penalty of perjury and there are insufficient funds in the estate to pay the filing fee?
    - Chapter 11 Debtor in Possession that is certifying under penalty of perjury that there are insufficient funds in the estate to pay the filing fee?
  - Respond to the questions as appropriate. The default for each is No.
  - Click Next.
- **STEP 15.** The filing fee amount will appear as appropriate. If the fee is Exempt, amount will be \$0. If fee is Deferred, amount will be \$0. Otherwise, current amount due for a complaint will display. If the amount is not correct, go back and review your answers to the questions on the preceding screen.

- If the answer to the question in Step 11 is Yes, these messages will display: Make sure the adversary proceeding number is on the stipulated judgment. Upon completion of this event, upload your judgment using Order Upload.
- Click Next.
- Click Next again.
- **STEP 16.** Final docket text screen appears. If anything is incorrect, do NOT click next. Choose the Adversary heading and start over.
  - If the text is correct, click **Next**.
- **STEP 17.** The Notice of Electronic Filing (NEF) screen displays.
- **STEP 18.** If the filing fee is not deferred or exempt, the **Electronic Payment** window displays over the top of the **Notice of Electronic Filing (NEF)** screen.
  - Click **Pay Now** to pay fees. You will then be completing information in the Pay.gov electronic payment area. Upon completion of your transaction, you must select a heading on the menu bar to continue in ECF.
  - Click **Continue Filing** to file another document.
- **STEP 19.** Enter the new Adversary Proceeding case number on your prepared Stipulated Judgment and submit the Judgment via Order Upload.